## How to disable query for deleted field in report designer

| SQL Financial Accounting                      |  |
|-----------------------------------------------|--|
| Could not compile program: DetailBeforePrint. |  |
| ОК                                            |  |

1) If you had deleted any field in report designer with Query, then u will get above message, click Ok

| SQL Financial Accord                        | unting Enterprise Edit                        | tion - TESTING COMPANY [R                              | eport Format] - [Re 🗕 🗖 🛛 🛛                                                                                                    |
|---------------------------------------------|-----------------------------------------------|--------------------------------------------------------|----------------------------------------------------------------------------------------------------|
| Q <u>F</u> ile <u>E</u> dit <u>V</u> iew GL | <u>C</u> ustomer S <u>u</u> pplier <u>S</u> a | les <u>P</u> urchase Stoc <u>k</u> Pr <u>o</u> duction | <u>G</u> ST <u>I</u> nquiry <u>T</u> ools <u>W</u> indow <u>H</u> elp                                                                                                    |
| 🔥 🖣 🖪 🙆                                     | 000                                           | 🗾 🔒 🗟 😒 😫                                              | G 🛎 • 🔯                                                                                                    |
| 🚔 💽 - 冒                                     |                                               | 0%                                                     | ♥ <<br><br><b< td=""></b<> |
|                                             |                                               |                                                        |                                                                                                    |
|                                             |                                               |                                                        |                                                                                                    |
|                                             |                                               |                                                        |                                                                                                    |
|                                             |                                               |                                                        |                                                                                                    |
|                                             |                                               |                                                        |                                                                                                    |
|                                             |                                               |                                                        |                                                                                                    |
|                                             |                                               |                                                        |                                                                                                    |
|                                             |                                               |                                                        |                                                                                                    |
|                                             |                                               |                                                        |                                                                                                    |
|                                             |                                               |                                                        |                                                                                                    |
| 0                                           |                                               |                                                        |                                                                                                    |
| Page 1 of 1                                 | 28.03.2015 12:41:38                           | 14 Tax Invoice                                         | 2                                                                                                    |
| Version 4.2015.735.705 x86                  | Working Date: 28/03/20                        | 15 🖌 Logon: ADMIN CAP                                  | P NUM WI-V2.5.3.26778 Firebird 2.5                                                                                                    |

2) Click on the blue colour report name to enter in report designer page

| B                                                                                                    |                                                                                                    | ReportBuilder - 14 Ta                    | ax Invoice                                                                                                    | _ 🗆 🗙                              |
|----------------------------------------------------------------------------------------------------|----------------------------------------------------------------------------------------------------|------------------------------------------|----------------------------------------------------------------------------------------------------|------------------------------------|
| File Edit View                                                                                                    | Report Help                                                                                                    |                                          |                                                                                                    |                                    |
| 📻 Calc 📝 Desig                                                                                                    | IN                                                                                                    |                                          |                                                                                                    |                                    |
| 🔒 🖌 🖌                                                                                                    | 🏗 🖬 🖾 🦆 🔨 🥅 🐹 🗵 🗄                                                                                                    | 19 19 19 19 19 19 19 19 19 19 19 19 19 1 | b 🗄 🔳 🖬 🖬 🗠 🔎 🎟 🏂                                                                                                    |                                    |
| pISQL_0                                                                                                    | <ul> <li>ItemCode</li> </ul>                                                                                                    | - Tahoma                                 | • 9 •   B / U   📰 🗮 🗮                                                                                                    | ≣∣ <mark>≡</mark> ≡≡∣ <u>A</u> · » |
| : 🖶 🖶   😅 🖽                                                                                                    | · [] 후 리   하 아 쁘   아 움                                                                                                    | u 🗉 🗄 🗅 📂 🗔 🔯                            | 🗃 💁   🎗 🖻 🏝 ji 🖄 + 🚄 + 💷 - 🚍                                                                                                    |                                    |
| 0''''''                                                                                                    | '  1 ' '   ' '  2 ' ' '  3 '                                                                                                    |                                          | · '  5 ' '   ' ' '  6 ' '   ' ' '  7 ' '                                                                                                    | · · · · ·  8 · · · ·   · · · ·     |
| _ 0<br>(Logo)<br>                                                                                                    | Note                                                                                                    |                                          | DI<br>D<br>D<br>D<br>D<br>D<br>D<br>D<br>D<br>D<br>D<br>D<br>D<br>D<br>D<br>D<br>D<br>D<br>D                                                   | Text15 ^<br>8Text16 8<br>8Text14   |
| Company<br>Address1<br>Address2<br>Address3<br>Address3<br>Address4<br>Atm: Att<br>TEL : Pho                                               | Name<br>ention<br>ne1 : FAX ; Fax1;<br>ode : Description                                                                                 |                                          | INVOICE : DocNo<br>Your Ref. DocRef1<br>Our D/O No : FromDocNo<br>Terms : Terms:<br>Date : DocDate<br>Page : 1 of 1<br>Ob Price/Unit GST Amt M | 10001: Tax                         |
| A Header     A Header     A Group Head     NUGenro     A Detail     Variable1     Notes     I. All cheques     CompanyNe     Z. Goods sold | er[0]: DOCKEY<br>bdgO DESCRIPTION_1<br>DTINACT2<br>should be crossed and made payable to<br>me<br>are neither returnable nor refundable. | GSTAMT(                                  | @6% (RM)<br>Qty UOM UnitPrice TAXAM TarSul<br>Gross : Vari<br>(bDisc Va<br>+ GST.6% : Tai<br>(bPayable: Doc                                    | otal<br>rDisc<br>cAmt              |
| <                                                                                                    |                                                                                                    |                                          |                                                                                                    | <b>`</b>                           |
| object: DBTXtitemC0                                                                                                    |                                                                                                    | 1.0.4477 Top: 0.0313                     | Widdh, 1.0020   Height, 0.15   100%                                                                                                    |                                    |

3) Before delete the field, click on the field and see left bottom, you can see the field name or if you had deleted the field refer step 4.

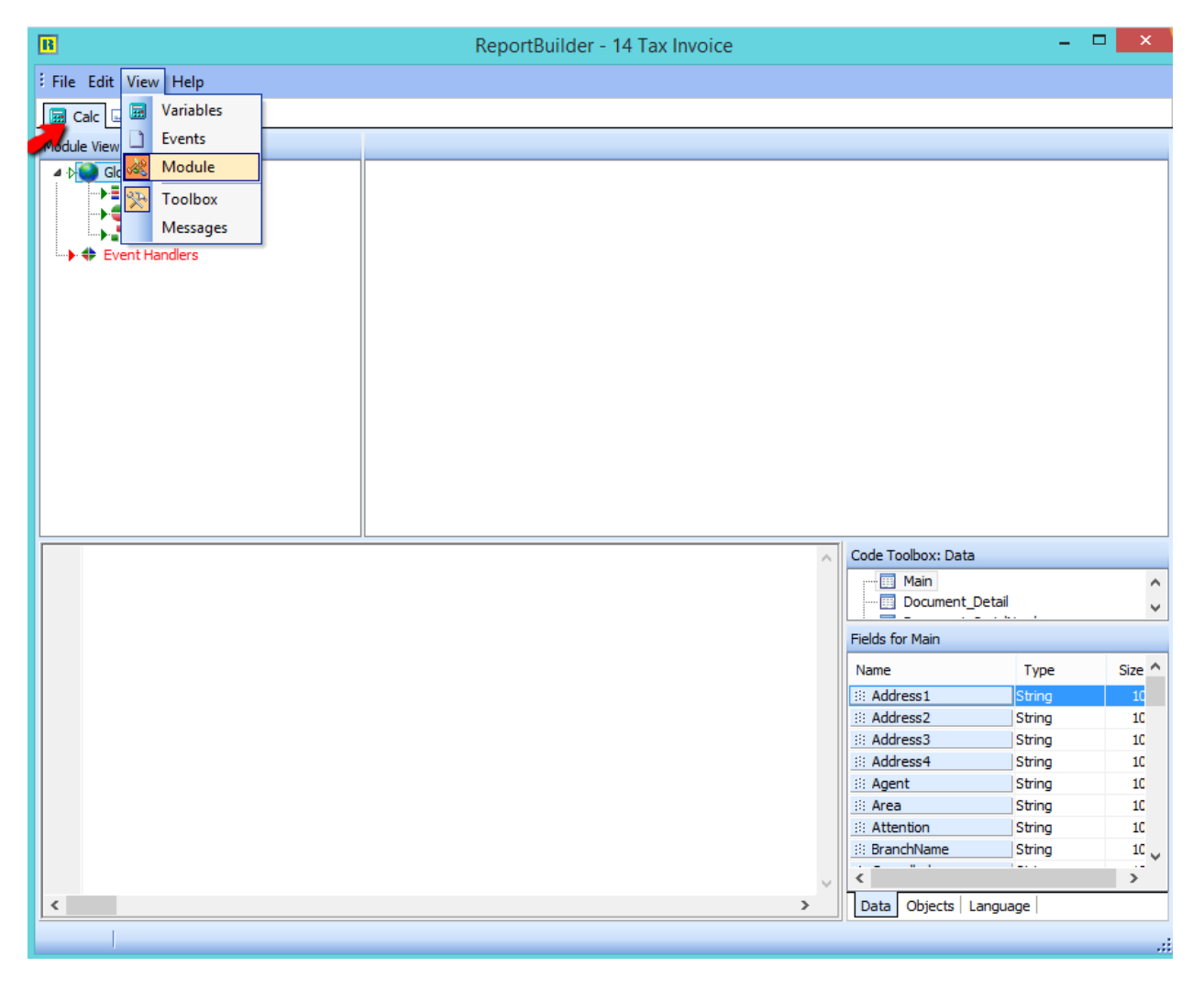

4) Click on CALC, go View > Modules

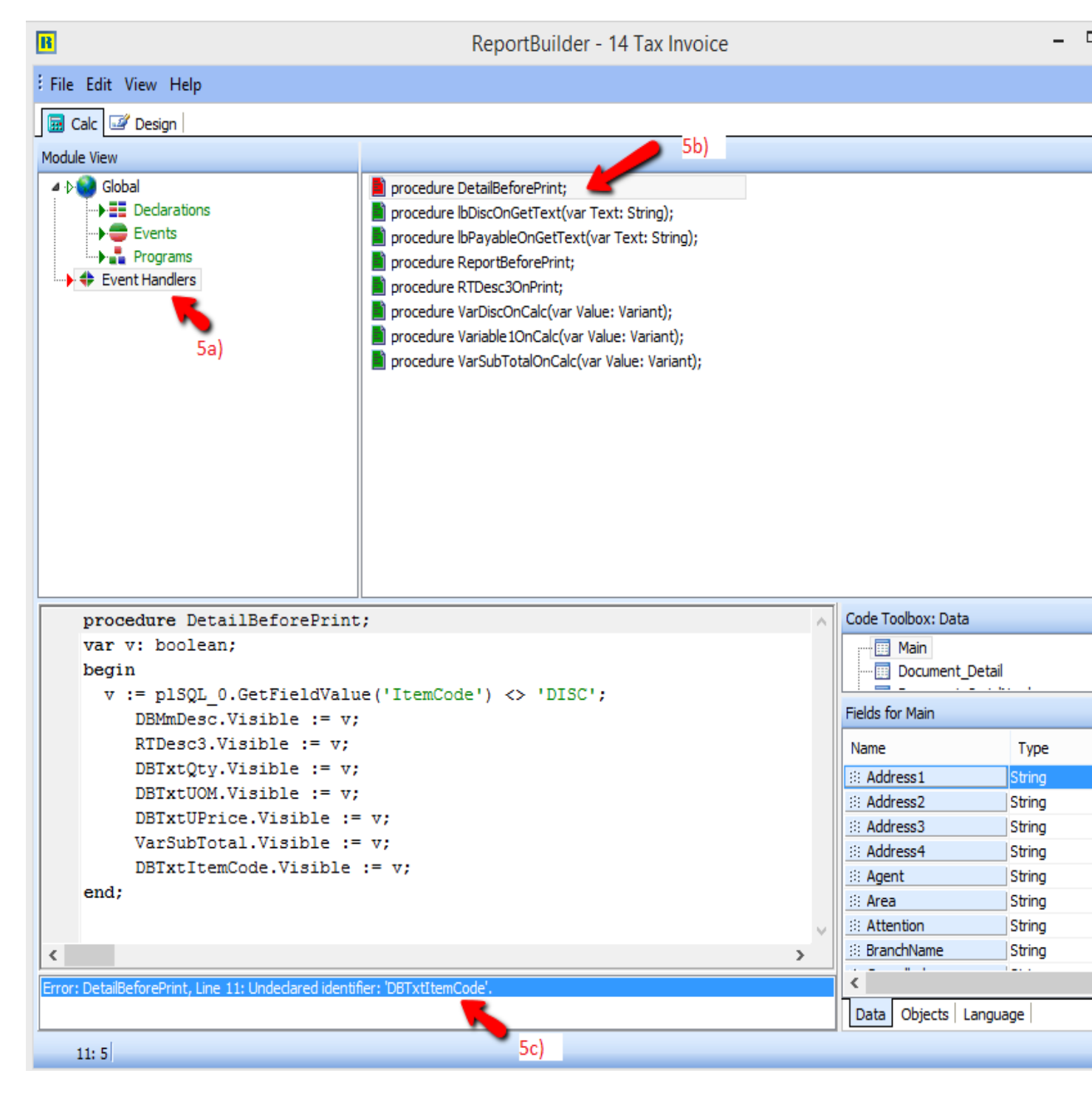

## 5) Click on Event Handlers

## 5b) go procedure DetailBeforePrint

5c) you will see the error on bottom , u have to just double click on it .. and system will bring you to the row with error

| B                                                              | ReportBuilder - 14 Tax Invoice                                                                                                    |        |                    | -      |        |
|----------------------------------------------------------------|----------------------------------------------------------------------------------------------------|--------|--------------------|--------|--------|
| File Edit View Help                                            |                                                                                                    |        |                    |        |        |
| Sala Design                                                    |                                                                                                    |        |                    |        |        |
|                                                                |                                                                                                    |        |                    |        |        |
| Global<br>Declarations<br>Events<br>Programs<br>Event Handlers | <ul> <li>procedure DetailBeforePrint;</li> <li>procedure lbDiscOnGetText(var Text: String);</li> <li>procedure lbPayableOnGetText(var Text: String);</li> <li>procedure ReportBeforePrint;</li> <li>procedure RTDesc3OnPrint;</li> <li>procedure VarDiscOnCalc(var Value: Variant);</li> <li>procedure Variable1OnCalc(var Value: Variant);</li> <li>procedure VarSubTotalOnCalc(var Value: Variant);</li> </ul> |        |                    |        |        |
| procedure DetailBeforePrint                                    |                                                                                                    | ~      | Code Toolbox: Data |        |        |
| var v: boolean;                                                |                                                                                                    |        | Main               |        | ^      |
| begin                                                          |                                                                                                    |        | Document_De        | tail   | ~      |
| DBMmDesc.Visible := v:                                         | ('Itemcode') <> 'DISC';                                                                                                    |        | Fields for Main    |        |        |
| RTDesc3.Visible := v;                                          |                                                                                                    |        | Name               | Type   | Size ^ |
| DBTxtQty.Visible := v;                                         |                                                                                                    |        | ::: Address1       | String | 10     |
| DBTxtUOM.Visible := v;                                         |                                                                                                    |        | ::: Address2       | String | 10     |
| DBIXtUPrice.visible :=                                         | • •;                                                                                                    |        | Address3           | String | 10     |
| VarSubiotal.Visible :-                                         | · v;                                                                                                    |        | Address4           | String | 10     |
| // DBTXtitemCode.Visibl                                        | .e := v;                                                                                                    |        | 🗄 Agent            | String | 10     |
| chu;                                                           |                                                                                                    |        | 🗄 Area             | String | 10     |
|                                                                |                                                                                                    | $\sim$ | ::: Attention      | String | 10     |
| <                                                              |                                                                                                    | >      | ::: BranchName     | String | 10 🗸   |
| Compile Completed: 0 Errors                                    |                                                                                                    |        | <                  |        | >      |
|                                                                |                                                                                                    |        | Data Objects Lar   | nguage |        |
|                                                                |                                                                                                    |        |                    |        |        |
| 11: 7                                                          |                                                                                                    |        |                    |        | .::    |

6) Enter <mark>//</mark> as above screen

| B                                                       | ReportBuilder - 14 Tax Invoice                                                                                                    |     | -                       | ×        |
|---------------------------------------------------------|----------------------------------------------------------------------------------------------------|-----|-------------------------|----------|
| File Edit View Help                                     |                                                                                                    |     |                         |          |
| 🖼 Calc 🚅 Design                                         |                                                                                                    |     |                         |          |
| Module View                                             |                                                                                                    |     |                         |          |
| Pool (Sobal)     Events     Programs     Event Handlers | <ul> <li>procedure DetailBeforePrint;</li> <li>procedure IbDiscOnGetText(var Text: String);</li> <li>procedure IbPayableOnGetText(var Text: String);</li> <li>procedure ReportBeforePrint;</li> <li>procedure RTDesc3OnPrint;</li> <li>procedure VarDiscOnCalc(var Value: Variant);</li> <li>procedure Variable IOnCalc(var Value: Variant);</li> <li>procedure VarSubTotalOnCalc(var Value: Variant);</li> </ul> |     |                         |          |
| procedure DetailBeforePrint<br>var v: boolean;          | ;                                                                                                    | ^   | Code Toolbox: Data      |          |
| begin                                                   |                                                                                                    |     | Document_Detail         | <u> </u> |
| v := plSQL_0.GetFieldValu                               | e('ItemCode') <> 'DISC';                                                                                                    |     | Fields for Main         |          |
| RTDesc3.Visible := v;                                   | D New                                                                                                    |     | Name Type               | Size ^   |
| DBTxtQty.Visible := v;                                  | Elen .                                                                                                    |     | iii Address1 String     | 10       |
| DBTxtUOM.Visible := v;                                  | Compile                                                                                                    |     | :ii: Address2 String    | 10       |
| DBTxtUPrice.Visible := v;                               |                                                                                                    |     | ::: Address3 String     | 10       |
| // DETytItemCode Visibi                                 | 9 Revert                                                                                                    |     | ::: Address4 String     | 10       |
| end;                                                    | X Delete                                                                                                    |     | String                  | 10       |
|                                                         |                                                                                                    |     | ::: Area String         | 10       |
|                                                         |                                                                                                    | × . | String                  | 10       |
|                                                         |                                                                                                    | >   | Surger Surger           | 10 V     |
| Compile Completed: 0 Errors                             |                                                                                                    |     |                         | >        |
|                                                         |                                                                                                    |     | Data Objects   Language |          |
| 11: 7                                                   |                                                                                                    |     |                         |          |

7) Right click and compile, make sure no error > save > close the preview screen and try preview again.

\*\* You can also refer video at <u>www.sql.com.my</u> on above issue.